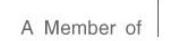

# <u>สิ่งที่ส่งมาด้วยลำดับที่ 6</u>

## ขั้นตอนการยื่นความประสงค์เข้าร่วมประชุมผ่านสื่ออิเล็กทรอนิกส์ (E-Meeting)

ผู้ถือหุ้น และผู้รับมอบฉันทะที่ประสงค์จะเข้าร่วมประชุมสามารถดำเนินการตามขั้นตอนการแจ้งความประสงค์เข้าร่วมประชุม ผ่านสื่ออิเล็กทรอนิกส์ (E-Meeting) ดังนี้

## <u>วิธีการแจ้งความประสงค์เข้าร่วมการประชุม โดยช่องทางเว็บไซต์ หรือคิวอาร์ (QR Code)</u>

- ผู้ถือหุ้นแจ้งความประสงค์เข้าร่วมประชุม "กรอกข้อมูลแบบฟอร์มแจ้งความประสงค์เข้าประชุมผ่าน Web browser ให้ เข้าไปที่ URL: <u>https://pstc.thekoble.com/agm/emeeting/index/1</u> หรือสแกนคิวอาร์ (QR Code) เพื่อเข้าสู่ระบบ และ ดำเนินการตามขั้นตอนดังภาพ
  - ❶ คลิกลิงก์ URL หรือสแกนคิวอาร์ (QR Code) จากหนังสือเชิญประชุม
  - เลือกประเภทในการยื่นแบบฟอร์มแจ้งความประสงค์ เพื่อทำรายการ 3 ขั้นตอน ดังนี้
    - ขั้นตอนที่ 1 กรอกข้อมูล แบบฟอร์มแจ้งความประสงค์เข้าประชุม
    - ขั้นตอนที่ 2 ส่งเอกสารเอกสารยืนยันตัวตน
    - ขั้นตอนที่ 3 เมื่อรายการสำเร็จ ระบบจะแสดงข้อมูลผู้ถือหุ้นอีกครั้ง เพื่อตรวจสอบความถูกต้อง
  - 6 รออีเมลแจ้งรายละเอียดข้อมูลการประชุม และรหัสผ่านเข้าใช้งาน
- ระบบลงทะเบียนแจ้งความประสงค์ จะเปิดให้ดำเนินการตั้งแต่วันที่ 10 เมษายน 2568 เวลา 8.30 น. โดยระบบจะปิดการ ลงทะเบียนวันที่ 25 เมษายน 2568 จนกว่าจะปิดการประชุม
- ระบบการประชุมผ่านสื่ออิเล็กทรอนิกส์จะเปิดให้เข้าระบบได้ในวันที่ 25 เมษายน 2568 เวลา 11.00 น. (ก่อนเปิดประชุม
  2 ชั่วโมง) โดยผู้ถือหุ้น หรือผู้รับมอบฉันทะใช้ Username และ Password ที่ได้รับ และปฏิบัติตามคู่มือการใช้งานในระบบ

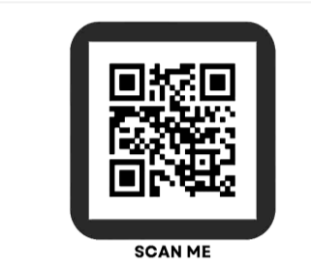

สแกนเพื่อดาวน์โหลดคู่มือการใช้งานระบบ

หากพบปัญหาในการใช้งาน สามารถติดต่อ OJ Call Center

02-079-1811

Iห้บริการระหว่างวันที่ 10 - 25 เมษายน 2568 เวลา 9.00 – 17.00 น. (เฉพาะวันทำการ ไม่รวมวันหยุดราชการ และ วันหยุดนักขัตฤกษ์)

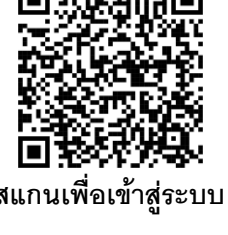

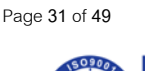

ทะเบียนเลขที่ 0107557000039 | Registration No. 0107557000039

สำนักงานใหญ่ อาคารพีเอสทีซี เลขที่ 389 ถนนวิภาวดีรังสิต แขวงสามเสนใน เขตพญาไท กรุงเทพฯ 10400 โทร.+662 526 9999

Head Office PSTC Building, 389 Vibhavadi Rangsit Road, Samsen Nai Subdistrict ,Phaya Thai District, Bangkok 10400 Tel : +662 526 9999

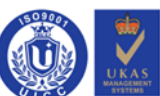

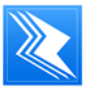

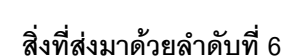

**X PSTC** 

### <u>เอกสารแนบเพิ่มเติมเพื่อยืนยันสิทธิเข้าร่วมประชุมผ่านสื่ออิเล็กทรอนิกส์ (E-Meeting) และการมอบฉันทะ</u>

- <u>กรณีผู้ถือหุ้นที่เป็นบุคคลธรรมดาเข้าร่วมการประชุมฯ E-Meeting ด้วยตนเอง</u>
  - 1) สำเนา เอกสารแสดงตน\* ของผู้ถือหุ้นพร้อมลงลายมือชื่อรับรองสำเนา
- กรณีผู้ถือหุ้นที่เป็นบุคคลธรรมดามอบฉันทะให้บุคคลอื่น หรือกรรมการอิสระของบริษัท\*\*\* เข้าร่วมการประชุมฯ E-Meeting
  - หนังสือมอบฉันทะแบบ ก หรือแบบ ข แบบใดแบบหนึ่ง ซึ่งได้กรอกข้อความถูกต้องครบถ้วน พร้อมลงลายมือชื่อผู้มอบฉันทะ และผู้รับมอบ ฉันทะ และปิดอากรแสตมป์จำนวน 20 บาท พร้อมทั้งขีดฆ่าลงวันที่ที่ทำหนังสือมอบฉันทะ
  - 2) สำเนา เอกสารแสดงตน\* ของผู้มอบฉันทะพร้อมลงลายมือชื่อรับรองสำเนา
  - สำเนา เอกสารแสดงตน\* ของผู้รับมอบฉันทะพร้อมลงลายมือชื่อรับรองสำเนา
- กรณีผู้ถือหุ้นที่เป็นนิติบุคคลให้ผู้แทนของผู้ถือหุ้นตามหน้าหนังสือรับรองการจดทะเบียนนิติบุคคล เข้าร่วมการประชุมฯ E-Meeting
  สำเนา เอกสารแสดงตน\* ของผู้แทนของผู้ถือหุ้นตามหน้าหนังสือรับรองการจดทะเบียนนิติบุคคล พร้อมลงลายมือชื่อรับรองสำเนา
  - สำเนา หนังสือรับรองการจดทะเบียนนิติบุคคล\*\* ของผู้ถือหุ้น ซึ่งลงลายมือชื่อรับรองสำเนาโดยผู้แทนนิติบุคคล และมีข้อความแสดงให้เห็นว่า ผู้แทนผู้เข้าร่วมประชุมมีอำนาจกระทำการแทน
- <u>กรณีผู้ถือหุ้นที่เป็นนิติบุคคลมอบฉันทะให้บุคคลอื่น หรือกรรมการอิสระของบริษัท\*\*\* เข้าร่วมการประชุมฯ E-Meeting</u>
  1) หนังสือมอบฉันทะแบบ ก หรือแบบ ข แบบใดแบบหนึ่ง ซึ่งกรอกข้อความถูกต้องครบถ้วน พร้อมลงลายมือชื่อผู้มอบฉันทะ และผู้รับมอบ ฉันทะ และปิดอากรแสตมป์จำนวน 20 บาท พร้อมทั้งขีดฆ่าลงวันที่ที่ทำหนังสือมอบฉันทะ
  - 2) สำเนา เอกสารแสดงตน\* ของผู้รับมอบฉันทะ พร้อมลงลายมือชื่อรับรองสำเนา
  - สำเนา หนังสือรับรองการจดทะเบียนนิติบุคคล\*\* ของผู้ถือหุ้น ซึ่งลงลายมือชื่อรับรองสำเนาโดยผู้แทนนิติบุคคล พร้อมประทับตราสำคัญ (ถ้า มี) และมีข้อความแสดงให้เห็นว่าผู้แทนนิติบุคคลซึ่งลงนามในหนังสือมอบฉันทะมีอำนาจกระทำการเช่นนั้น และสำเนาบัตรประชาชนของ ผู้แทนนิติบุคคล พร้อมลงลายมือชื่อรับรองสำเนา
- กรณีผู้ถือหุ้นที่ซึ่งมิได้มีสัญชาติไทย หรือซึ่งเป็นนิติบุคคลที่จัดตั้งขึ้นตามฎหมายต่างประเทศ
  - 1) หนังสือมอบฉันทะแบบ ค ซึ่งได้กรอกข้อความถูกต้องครบถ้วน พร้อมลงลายมือชื่อผู้มอบฉันทะ และผู้รับมอบฉันทะ และปิดอากรแสตมป์ จำนวน 20 บาท พร้อมทั้งขีดฆ่าลงวันที่ที่ทำหนังสือมอบฉันทะ
  - หนังสือมอบอำนาจจากผู้ถือหุ้นให้คัสโตเดียน (Custodian) ในประเทศไทยเป็นผู้รับฝาก และดูแลหุ้น เป็นผู้ดำเนินการลงลายมือชื่อในหนังสือมอบ ฉันทะแทน
  - สำเนาหนังสือยืนยันว่า ผู้ลงนามในหนังสือมอบฉันทะแทนได้รับอนุญาตประกอบธุรกิจคัสโตเดียน (Custodian) ซึ่งลงลายมือชื่อรับรอง สำเนาโดยผู้มีอำนาจกระทำการแทนของคัสโตเดียน (Custodian) พร้อมประทับตราสำคัญของนิติบุคคล (ถ้ามี)
  - 4) สำเนา เอกสารแสดงตน\* ของผู้รับมอบฉันทะ พร้อมลงลายมือชื่อรับรองสำเนา
  - 5) สำเนา หนังสือรับรองการจดทะเบียนนิติบุคคล\*\* ของคัสโตเดียน (Custodian) ซึ่งลงลายมือชื่อรับรองสำเนาถูกต้องโดยผู้แทนนิติบุคคล พร้อม ประทับตราสำคัญ (ถ้ามี) และมีข้อความแสดงให้เห็นว่าผู้แทนนิติบุคคลของคัสโตเดียน (Custodian) ซึ่งลงลายมือชื่อในหนังสือมอบฉันทะมี อำนาจกระทำการเช่นนั้น และสำเนา เอกสารแสดงตน\* ของผู้แทนนิติบุคคลของคัสโตเดียน (Custodian) พร้อมลงลายมือชื่อรับรองสำเนา
- \* *เอกสารแสดงตน* ต้องเป็นเอกสารที่ส่วนราชการออกให้ซึ่งปรากฏรูปถ่าย และยังไม่หมดอายุ เช่น บัตรประจำตัวประชาชน บัตรประจำตัวข้าราชการ บัตรประจำตัวพนักงาน รัฐวิสาหกิจ ใบขับขี่ หรือหนังสือเดินทาง หรือบัตรประจำตัวอย่างอื่นที่ออกโดยหน่วยงานราชการ กรณีมีการแก้ไขคำนำหน้าชื่อ หรือชื่อ หรือนามสกุลของบุคคลที่มีความ เกี่ยวข้องในเอกสารใด ๆ โปรดแสดงสำเนาหลักฐานรับรองการเปลี่ยนแปลงดังกล่าว
- \*\* หนังสือรับรองการจดทะเบียนนิติบุคคล ต้องมีอายุไม่เกิน 6 เดือน
- \*\*\*ใ*นกรณีที่มอบฉันทะให้แก่กรรมการอิสระ* บริษัทจะดำเนินการเสนอให้กรรมการอิสระลงลายมือชื่อผู้รับมอบฉันทะ พร้อมเอกสารแสดงตนของกรรมการอิสระ รวมถึง ดำเนินการปิดอากรแสตมป์ในหนังสือมอบฉันทะต่อไป

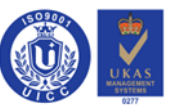

ทะเบียนเลขที่ 0107557000039 | Registration No. 0107557000039

สำนักงานใหญ่ อาคารพีเอสทีซี เลขที่ 389 ถนนวิภาวดีรังสิต แขวงสามเสนใน เขตพญาไท กรุงเทพฯ 10400 โทร.+662 526 9999 Head Office PSTC Building, 389 Vibhavadi Rangsit Road, Samsen Nai Subdistrict ,Phaya Thai District, Bangkok 10400 Tel : +662 526 9999

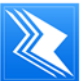

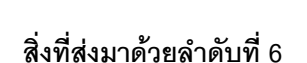

### <u>คู่มือการใช้งานระบบประชุมผ่านสื่ออิเล็กทรอนิกส์ E-Meeting</u>

#### ขั้นตอนการลงคะแนนเสียง (e-Voting)

- ผู้ถือหุ้นจะได้รับอีเมลจาก E-Meeting Service ซึ่งจะจัดส่งโดยบริษัท โอเจ อินเตอร์เนชั่นแนล จำกัด (e-agm@ojconsultinggroup.com) ระบุหัวเรื่องเป็น ชื่อย่อหลักทรัพย์
- กรอกเลขบัญชีผู้ถือหุ้น และหมายเลขบัตรประชาชนของผู้ถือหุ้น หรือหมายเลขบัตรประชาชน และเบอร์โทรศัพท์มือถือ ของผู้รับมอบฉันทะ ในกรณีมอบฉันทะ
- เมื่อถึงวัน และเวลาที่กำหนด ให้กดที่ "กดที่นี่เพื่อเข้าร่วมประชุมแบบ online" เพื่อเปิด Web Browser และกรอกข้อมูล ตามข้อ 2. จากนั้นใส่เครื่องหมายถูกเพื่อยอมรับข้อตกลงเงื่อนไขในการเข้าร่วมประชุม และกดปุ่ม "ลงทะเบียนเข้าร่วม ประชุม" จากนั้นกดปุ่ม "ยืนยันเข้าร่วมประชุม"
- 4. กดปุ่ม "E-Voting" เพื่อลงคะแนนในแต่ละวาระ
- 5. เลือกลงคะแนนตามความประสงค์ จากนั้นกดปุ่ม "OK"
- 6. ระบบจะแสดงผลลัพธ์การลงคะแนนเสียงล่าสุดที่ทำการเลือกลงคะแนน

หากต้องการยกเลิกการลงคะแนนเสียงล่าสุด กรุณากดปุ่ม "Cancel" และทำการกดเลือกลงคะแนนใหม่อีกครั้ง

#### วิธีการถามคำถามโดยการส่งผ่านข้อความ

- 1. กดปุ่ม "Q&A"
- 2. พิมพ์คำถาม และกด "Enter"

้**หมายเหตุ**: การเตรียมอุปกรณ์ / Web Browser เพื่อใช้ในการเข้าร่วมประชุมผ่านสื่ออิเล็กทรอนิกส์

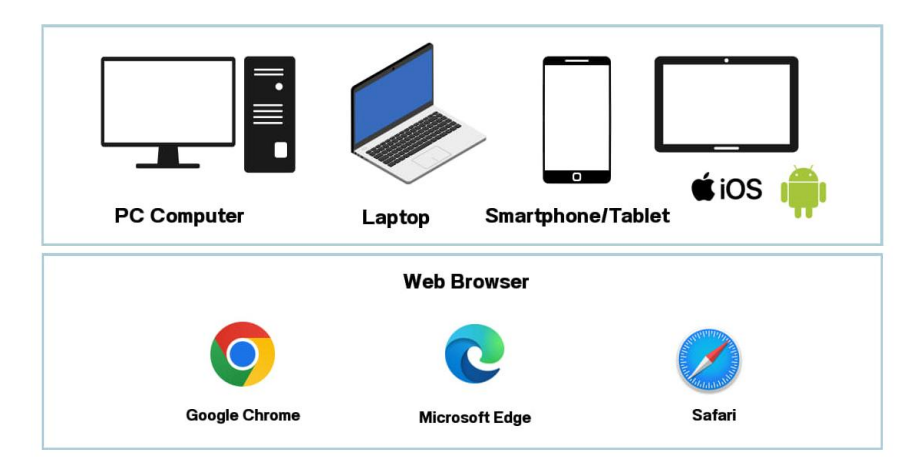

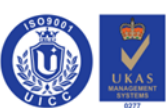

Page 33 of 49

ทะเบียนเลขที่ 0107557000039 | Registration No. 0107557000039

สำนักงานใหญ่ อาคารพีเอสทีซี เลขที่ 389 ถนนวิภาวดีรังสิต แขวงสามเสนใน เขตพญาไท กรุงเทพฯ 10400 โทร.+662 526 9999

Head Office PSTC Building, 389 Vibhavadi Rangsit Road, Samsen Nai Subdistrict , Phaya Thai District, Bangkok 10400 Tel : +662 526 9999